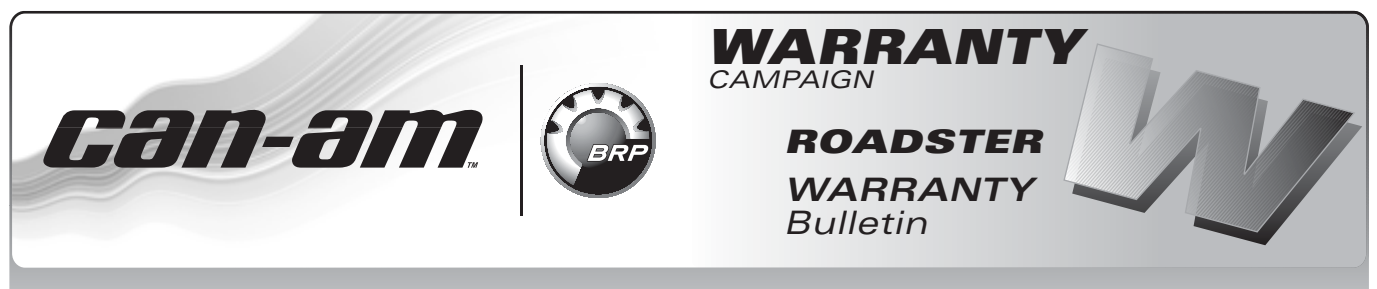

**CAUTION:** All involved customers must be notified, all involved units must be corrected as per instructions herein.

### Campaign no.: 2011–0007

May 4<sup>th</sup>, 2011 Subject: ECM Software Update

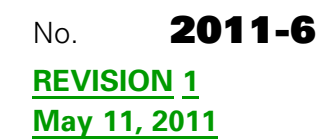

| ▶ UNDERLINE TEXT(S) BETWEEN ARROWS IS (ARE) ADDED ELEMENT(S) TO THE PREVIOUS PUBLICATION. |                                  |     |                   |  |
|-------------------------------------------------------------------------------------------|----------------------------------|-----|-------------------|--|
| YEAR                                                                                      | MODEL MODEL NUMBER SERIAL NUMBER |     |                   |  |
| 2011                                                                                      | Spyder™ RS (North America only)  | All | See attached list |  |

### PROBLEM

ECM software is not compatible with accessory fog light kit.

# SOLUTION

Update ECM with revised software.

219 800 225.fc

# PROCEDURE

FC file

### FC File Download

Download the file from BOSSWeb to your shop computer. This calibration file will update the ECM software.

NOTE: Use B.U.D.S. version 3.0.5.4.

Proceed as follows:

1. On the internet, go to the BOSSWeb site:

### WWW.BOSSWEB.BRP.COM

- 2. Under ComCenter drop down list, select:
  - DOCUMENT
- 3. In the menu, select:
  - Document Type: DIAGNOSTIC SOFTWARE
  - Category: B.U.D.S.
  - Product Line: ROADSTER

- 4. Click on arrow to start search and wait for result.
- 5. Select box and download the calibration update file:

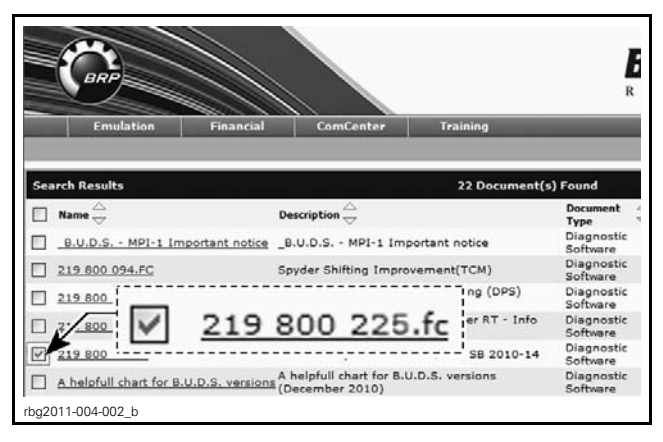

**NOTE:** Remember where you save the file, because you will browse for it. If your internet connection is on another PC, you will want to download the file to CD ROM or other method of transfer, to update your shop computer.

### **Computer and Vehicle Preparation**

**NOTICE** Continuous power to the computer and to the vehicle is mandatory during this operation. Be sure to disable the computer screen saver. If using a portable computer, be sure to provide a continuous supply of electrical power by connecting it to a wall outlet. This software update of the vehicle modules will take some time to complete and MUST NOT be interrupted or damage to a module will occur.

- 1. Ensure you have B.U.D.S. version 3.0.5.4 available on BOSSWeb installed on your computer.
- 2. Ensure the vehicle battery is fully charged.
- 3. Connect a portable power pack, or a 2 amp battery charger to the vehicle battery to ensure there is enough power to complete the software updates.

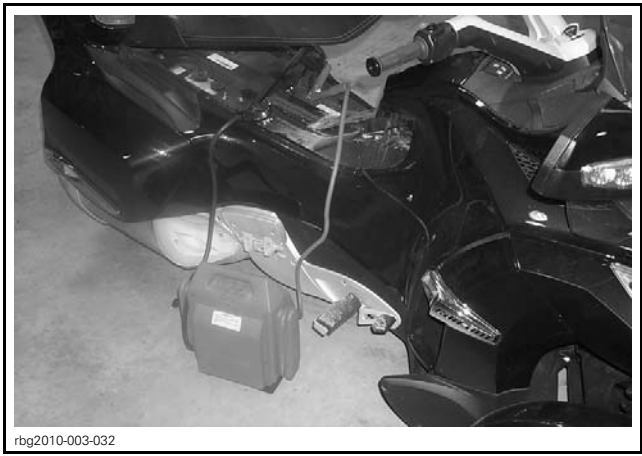

PORTABLE POWER PACK OR A 2 AMP BATTERY CHARGER

**NOTE:** The update may take several minutes. If you are using a 2 amp battery charger and encounter communication problems during an update, your battery charger may be producing excessive electrical noise and a battery pack will need to be used. Some battery chargers are electrically "noisier" than others.

- 4. Connect all communication tools before starting B.U.D.S. to ensure proper operation. Refer to 2008-2009 SHOP MANUAL - SPYDER<sup>™</sup> GS for details:
  - Section 03: ELECTRONIC MANAGEMENT SYSTEMS
  - Subsection 02: COMMUNICATION TOOLS AND B.U.D.S. SOFTWARE

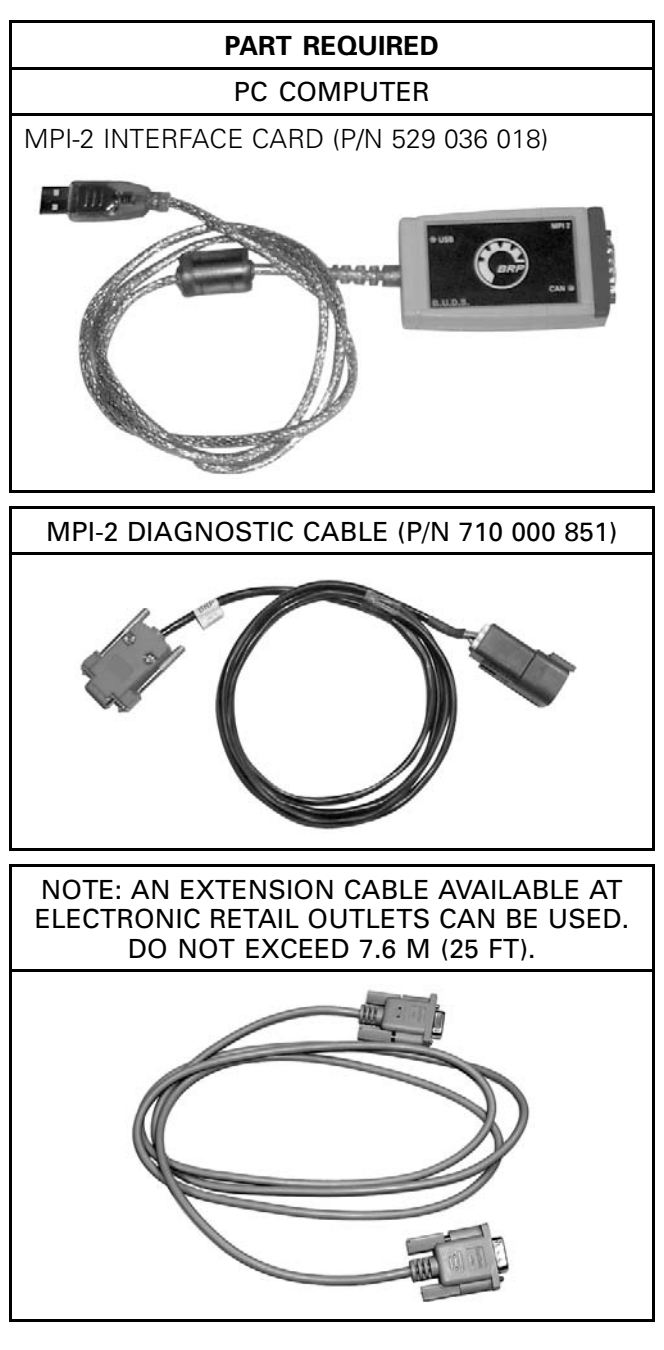

### **ECM Software Update**

**NOTICE** Avoid any interruption during the update. Disable the PC screen saver and use also a power outlet for the PC.

1. Turn ignition key to ON.

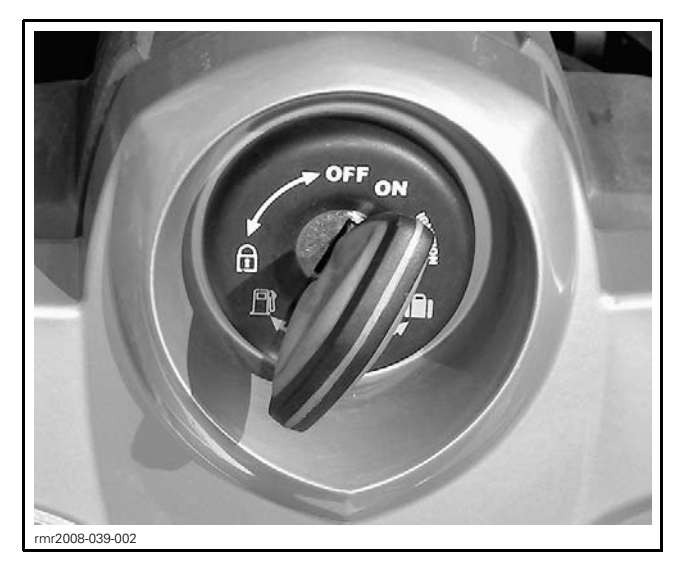

2. Start B.U.D.S. (3.0.5.4 version) and logon.

**NOTE:** The following message will be displayed in B.U.D.S. If it does not disappear automatically, click on the button "Try active detection mode".

| Information                 |                                                                                    | _                           |                               |
|-----------------------------|------------------------------------------------------------------------------------|-----------------------------|-------------------------------|
| No vehicle, th<br>protocol. | e detected. Make sure that the MPI® is p<br>e module is powered-up and that you ha | roperly conr<br>ve selected | nected to the the appropriate |
|                             |                                                                                    |                             |                               |

**NOTE:** Kw2000 (500K) icon will appear at the bottom of the screen indicating a successful connection.

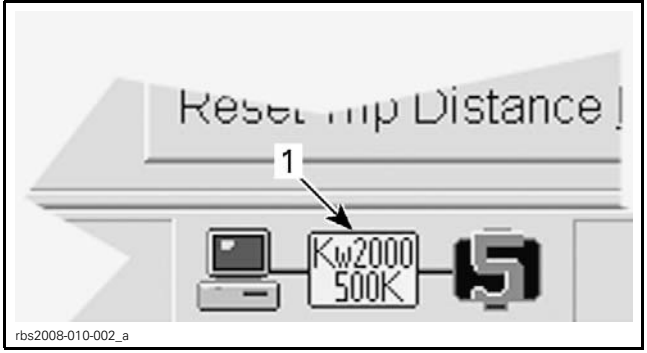

TYPICAL — SE5 SHOWN

1. Icon indicating a successful connection

2. Qty of module connected

3. Make sure all modules are connected.

| MODEL | QUANTITY OF<br>MODULES |
|-------|------------------------|
| SM5   | 4                      |
| SE5   | 5                      |

4. In B.U.D.S., click on *READ DATA* button.

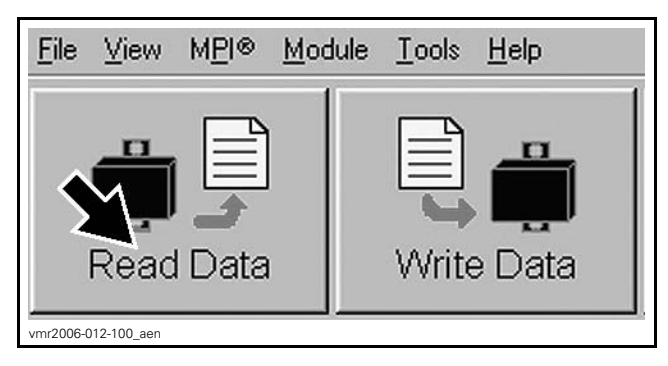

5. Clear any faults using B.U.D.S., refer to appropriate *SHOP MANUAL*.

| Vehicle            | Setting  | Monitoring | Activation      | Faults     | History    |
|--------------------|----------|------------|-----------------|------------|------------|
| Summary            | <u> </u> | ·          | ·               | <b>A</b>   |            |
| Code               | State    | Module     | Count           | C sle Time | Total Time |
| "P0107             | Active   | ECM        |                 | 1          |            |
| "P0122             | Active   | ECM        |                 | 1          |            |
| "P0222             | Active   | ECM        |                 | 1          |            |
| "P081B             | Active   | ECM        |                 | 1          |            |
| "P212C             | Active   | ECM        |                 | 1          |            |
| "P2228             | Active   | ECM        | 2               | 1          |            |
| C006C              | Active   | ECM        |                 | 1          |            |
| "U0302             | Active   | ECM        |                 | 1          |            |
|                    |          |            | 4               |            |            |
| ctive and Occurred | Faults   | Clear      | Occurred Faults |            |            |
|                    |          |            |                 |            |            |

Select the Faults page tab
Click on the Clear Occurred Faults button

6. Click on MODULE drop down list and select ECM then UPDATE.

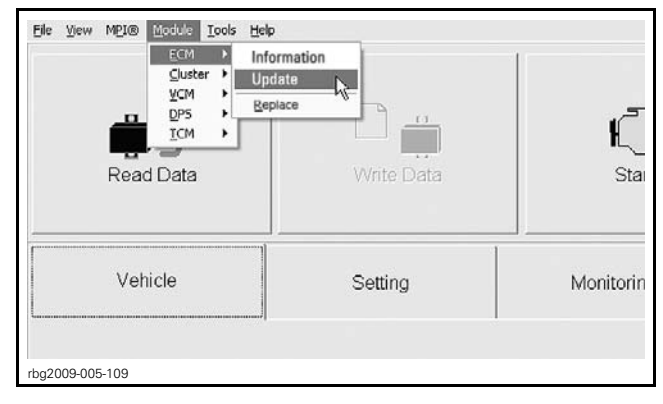

7. Select the "File Name" 219 800 225.fc then click the "OK" button.

| Update Database        |                                                   |                                                               | ?×                    |
|------------------------|---------------------------------------------------|---------------------------------------------------------------|-----------------------|
| The follow bulletins f | ving updates are availa<br>to determine which upo | able for this ECM. Before updating<br>date you should select. | , consult all related |
| Name                   | Date                                              | Description                                                   | File Name             |
| V05LF008               | 2008-09-08 Up                                     | are for Spyler GS ECH SHS                                     | 219 800 225.fc        |
|                        |                                                   | 1                                                             |                       |
|                        | <u>O</u> K (                                      |                                                               |                       |
| rbg2011-006-001_a      |                                                   |                                                               |                       |

1. Select this file

8. When the following message appears, click the "Yes" button so that the update takes place.

| Warning<br>You are about to u<br>and connections a<br>to proceed now? | ipdate the internal ECM software. Make sure t<br>ire stable. The update will take around 2 minu | hat ECM power<br>tes. Do you want |
|-----------------------------------------------------------------------|-------------------------------------------------------------------------------------------------|-----------------------------------|
| This will updat                                                       | te the ECM SM5 Software                                                                         | <                                 |
| rbg2011-006-002                                                       | Yes Ng No                                                                                       |                                   |

TYPICAL — SM5 SHOWN

**NOTICE** While the ECM is updated, an hour glass will appear on the computer. The computer screen might also blank out. DO NOT TOUCH ANYTHING until the following message appears. Then, click the "OK" button.

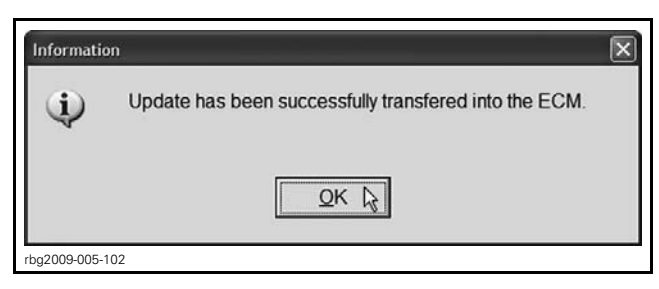

**IMPORTANT:** In case of problem updating the ECM, please contact your dealer technical support before replacing it.

9. When the update is completed, B.U.D.S. will automatically read the ECM then the following message will appear. Click the "Yes" button.

| Varning |                                                                                     |
|---------|-------------------------------------------------------------------------------------|
| ⚠       | The cluster coding does not match with the ECM connected. Do you want to change it? |
|         | Yes No                                                                              |

10. Remove the ignition key when the following message appears. Do NOTHING during this moment, the message will disappear automatically.

| ECM Tra | sking 🗵                                                                                                    |
|---------|----------------------------------------------------------------------------------------------------|
| ⇒       | Remove key from the vehicle post and wait until this message disappears before inserting the key<br>again. |
| rbg2009 | 19005-106                                                                                                  |

- 11. Reinstall the key and turn it in ON.
- 12. In B.U.D.S., click on the READ DATA button.

| <u>F</u> ile | ⊻iew          | M <u>P</u> I® | <u>M</u> odule | <u>T</u> ools | <u>H</u> elp |
|--------------|---------------|---------------|----------------|---------------|--------------|
| \$           | <b>S</b> Read | Data          |                | Write         | e Data       |
| vmr2006-0    | )12-100_aen   |               |                |               |              |

13. Check if the update has been successfully done by selecting the MODULE drop down list and select ECM then INFORMATION.

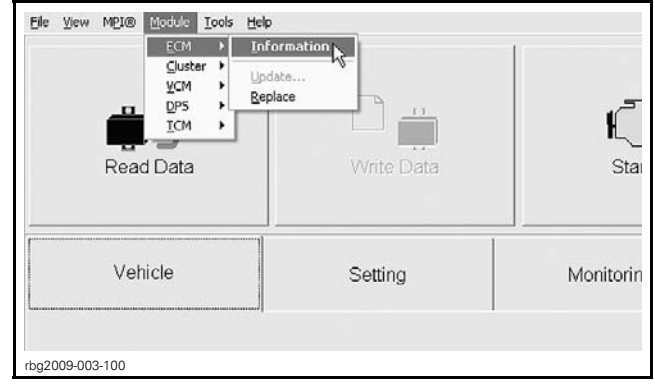

1. ECM module information

14. Look at the "BRP Assembly Number"

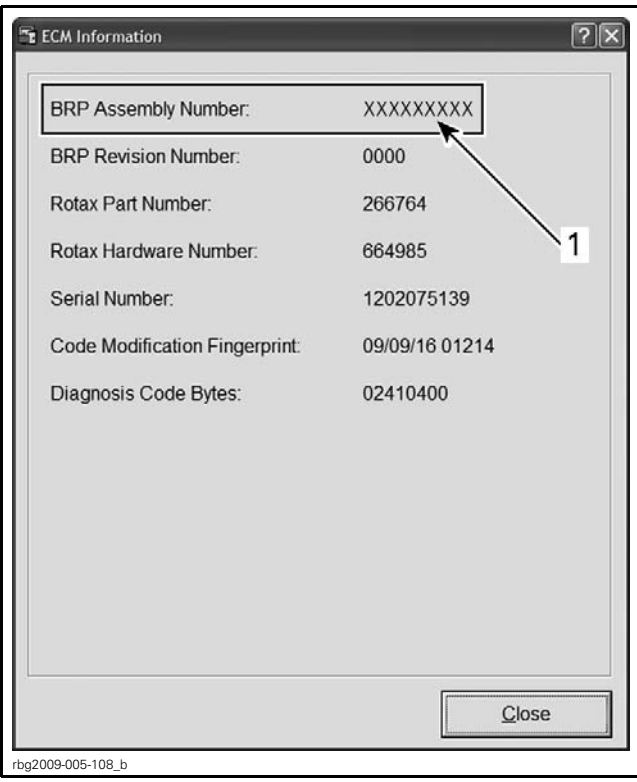

**TYPICAL — SM5 SHOWN** 1. BRP Assembly number

15. If the proper code is not in place as per the following table, repeat the update procedure.

| ECM MODULE   |                                  |  |  |
|--------------|----------------------------------|--|--|
| BRP assembly | SE5 models: <u>420266972</u>     |  |  |
| number       | SM5 models: <u>&gt;420266970</u> |  |  |

# WARRANTY

Submit a warranty claim using the following information:

| CAMPAIGN NUMBER | 2011-0007      |
|-----------------|----------------|
| Claim type      | Campaign claim |
| Expiry date     | 2012-12-31     |
| Action          | Repair         |
| Flat rate time  | 0.3 hour       |

## **SERIAL NUMBERS LISTING OF INVOLVED VEHICLES**

#### Model: A1BA

From 000242 to 000265 From 000374 to 000409 From 000530 to 000565 From 000626 to 000637 From 000770 to 000781 From 000842 to 000853 From 000914 to 000937 From 000962 to 000985 From 001046 to 001057 From 001130 to 001141 From 001202 to 001213

#### Model: A2BA

From 000206 to 000217 From 000338 to 000361 From 000410 to 000421 From 000674 to 000685 From 000806 to 000817 From 000950 to 000901 From 001022 to 001045 From 001118 to 001129 From 001190 to 001201 From 001262 to 001265 From 001267 to 001273

### Model: A2BE

From 000025 to 000192 From 000205 to 000216 From 000229 to 000264 From 000289 to 000312 From 000325 to 000348 From 000362 to 000365

### Model: B1BA

000001 From 000014 to 000037 From 000050 to 000073 From 000098 to 000121 From 000170 to 000193 From 000266 to 000301 From 000422 to 000469 From 000566 to 000577 From 000638 to 000649 From 000698 to 000721 From 000782 to 000793 From 000854 to 000877 From 000938 to 000949 From 000998 to 001021 From 001070 to 001093 From 001166 to 001177 From 001226 to 001249

### Model: B1BC

From 000001 to 000012

#### Model: B1BC (cont'd)

| WOULD DIDG (CONT U)   |
|-----------------------|
| From 000049 to 000060 |
| From 000097 to 000120 |
| From 000145 to 000192 |
| From 000253 to 000312 |
| From 000385 to 000444 |
| From 000505 to 000528 |
| From 000577 to 000612 |
| From 000673 to 000696 |
| From 000721 to 000744 |
| From 000781 to 000816 |
| From 000877 to 000912 |
| From 000937 to 000948 |
| From 000973 to 000996 |
| From 001033 to 001056 |

### Model: B6BA

From 000086 to 000097 From 000134 to 000169 From 000218 to 000241 From 000362 to 000373 From 000470 to 000493 From 000614 to 000625 From 000686 to 000697 From 000758 to 000769 From 000902 to 000913 From 000986 to 000997 From 001058 to 001069 From 001142 to 001165 From 001214 to 001225

### Model: B6BC

| From 000061 to 000084 |  |
|-----------------------|--|
| From 000121 to 000132 |  |
| From 000193 to 000228 |  |
| From 000313 to 000348 |  |
| From 000445 to 000468 |  |
| From 000529 to 000552 |  |
| From 000613 to 000636 |  |
| From 000697 to 000708 |  |
| From 000745 to 000756 |  |
| From 000817 to 000852 |  |
| From 000913 to 000924 |  |
| From 000949 to 000960 |  |
| From 000997 to 001008 |  |
| From 001057 to 001068 |  |